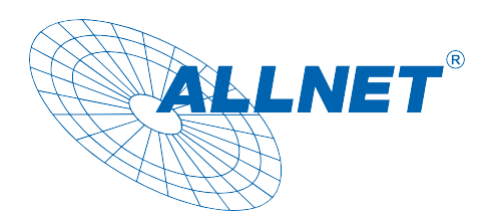

# Handbuch

Android Media TV Box X4Pro Art. Nr. 207819

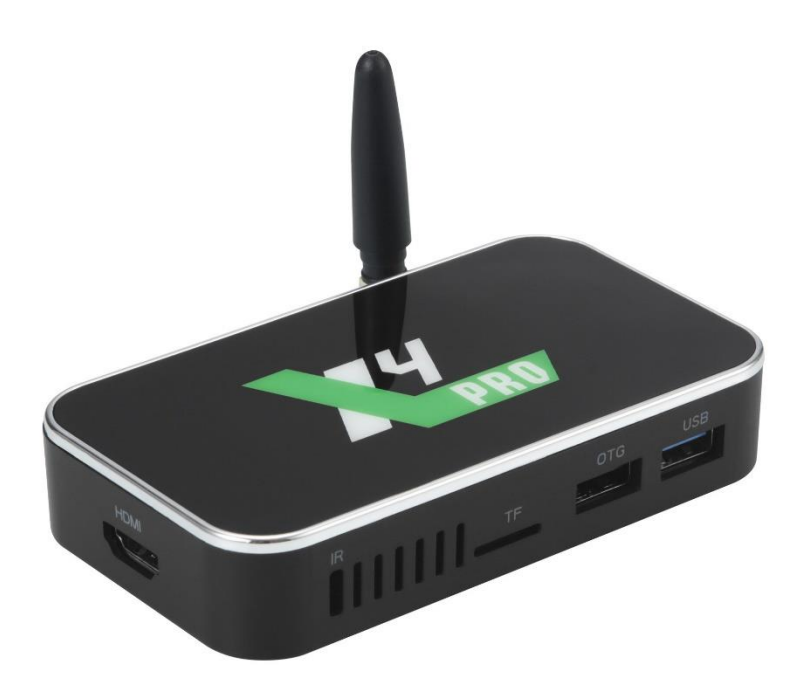

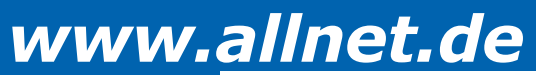

ALLNET GmbH - Maistraße 2 - 82110 Germering - sales@allnet.de - 089 / 894 222 22 Irrtümer und Änderungen vorbehalten.

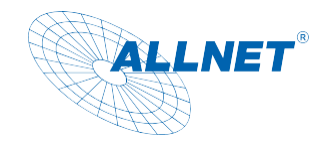

### Verpackungsinhalt

Bitte überprüfen Sie den Inhalt der Verpackung, bevor Sie mit der Inbetriebnahme des Players fortfahren.

- ALLNET X4Pro Mediaplayer
- 5V / 2,5A Netzteil
- Gedruckte Kurzanleitung
- Fernbedienung
- HDMI Kabel
- IR Receiver

Please use only the power supply unit that is delivered with the device. Bitte verwenden Sie nur das mitgelieferte Netzteil.

### **Technische Infos**

- Amlogic S905X4 with Quad-Core Cortex-A55 12nm
- ARM Mali-G31MP2 Open GL ES 3.2 Vulkan 1.0
- HDMI (2.1 and 2.0) Type-A Support maximum 4Kx2K@60fps 10Bit + 1080P60 10Bit
- DDR4 4GB/ EMMC 32GB
- Android 11
- 1\*RJ45 1000M (Gigabit network)
- 2.4G+5G The wireless module complies with IEEE 802.11 a/b/g/n/ac support 2T2R MiMO technology
- Bluetooth 4.0 with LE technology
- 1\*USB 2.0 OTG + 1\*USB 3.0 host
- 1\*SPDIF
- Adapter:5V/2,5A

| Audio Container | MP3,AAC,WMA,RM,FLAC,OGG                                                                                                    |
|-----------------|----------------------------------------------------------------------------------------------------|
| Audio Out       | Supports MP3, AAC, WMA, RM, FLAC, Ogg<br>Built-in serial digital audio SPDIF/IEC958 output and PCM input/output<br>Built-in stereo audio DAC,<br>Stereo digital microphone PDM input<br>Support concurrent dual audio stereo channel output with combination of analog+PCM or I2S+PCM                                                                                                    |
| Video CODEC     | AV1 Video Codec Support<br>VP9 Profile-2 up to 4Kx2K@60fps H.265 HEVCMP-10@L5.1 up to 4K*2K@60fps<br>H.264 AVC HP@L5.1 up to4K*2K@60fps<br>H264 MVC up to1080P@60fps<br>MPEG-4 ASP@L5 up to 1080P@60fps (ISO-14496)<br>WMV/VC-1 5P/MP/AP up to 1080P@60fps<br>AVS-P16(AVS+)/AVS-P2 jiZhun Profile up to 1080P@60fps<br>MPEG-2 MP/HL up to 1080P@60fps(ISO-13818)<br>MPEG-1 MP/HL up to 1080P@60fps(ISO-11172)<br>Realvideo 8/9/10 up to 1080P<br>WebM up to VGA<br>Multiple language and multiple format sub-title video support<br>MJPEG and JPEG unlimited pixe resolution decoding(ISO/IEC-10918)<br>Supports JPEG thumbnail, scaling, rotation and transition effects<br>Support *.mkv*.wmv*.mpg*.mpeg*.dat,*.avi,*.mov,*.iso,*.mp4,*.rm<br>and *.jpg file formats |
|                 |                                                                                                    |

| Software Extension       | Support Google Play & APK install |
|--------------------------|-----------------------------------|
| DLNA,Miracast<br>Protoco | Support DLNA, Miracast Protocol   |
| Remote Control           | Remote controller                 |
| IM Software              | Support Skype/QQ/MSN/GTALK (De    |
| Office Software          | WORD/EXCEL/PDF(Depends on AF      |

#### Weitere Parameter:

| Operating Temperature | 0 ~ 60°C                   |
|-----------------------|----------------------------|
| Storage Temperature   | -10 ~ 60°C                 |
| Humidity environment  | 5% - 90% (no condensation) |
| Certification         | CE                         |
| Weight                | 90g                        |
| Measurement           | 110x62x22mm                |

# Wichtige Hinweise (!)

Zu Ihrer Sicherheit sollten Sie alle Warnhinweise und Anweisungen lesen und befolgen.

- Das Gerät ist nur f
  ür den Innenbereich bestimmt.
- Um das Risiko von Feuer oder Stromschlag zu verringern, vermeiden Sie Kontakt mit Regen, Wasser und Feuchtigkeit. Verwenden Sie das Gerät nicht während eines Gewitters (Gefahr eines Stromschlags durch Blitzschlag).
- Stellen Sie sicher, dass die Kabel an die richtigen Anschlüsse angeschlossen werden. Blockieren Sie zu keinem Zeitpunkt die L
  üftungsöffnungen auf der R
  ückseite des Ger
  ätes und verhindern Sie, dass
- Fremdkörper durch die Lüftungsöffnungen fallen.
- Setzen Sie Ihr Gerät weder Staub, korrosiven Flüssigkeiten oder starken Erschütterungen aus.
- Öffnen Sie das Gerät nicht. Das Öffnen oder Entfernen der Geräteabdeckung kann Sie gefährlichen Hochspannungen oder anderen Risiken aussetzen. Nur qualifiziertes Servicepersonal kann das Gerät warten. Für weitere Informationen wenden Sie sich bitte an Ihren Verkäufer. Das Öffnen des Gehäuses führt zum Erlöschen der Garantie.

### Informationen zum Urheberrecht

Alle geistigen Eigentumsrechte in dieser Publikation sind Eigentum von und geschützt durch geltende Urheberrechtsgesetze und internationale Vertragsbestimmungen. Alle Rechte vorbehalten. Die Informationen in diesem Dokument werden nach bestem Wissen und Gewissen zur Verfügung gestellt, ohne jegliche Zusicherung oder Gewährleistung, sei sie nun inkorrekt oder unvollständig. Es darf kein Teil dieser Publikation in irgendeiner Form reproduziert werden, ohne vorherige schriftliche Genehmigung von ALLNET Computersysteme GmbH verwendet werden.

ALLNET behält sich das Recht vor, zu jeder Zeit diese Publikation zu überarbeiten und/oder Verbesserungen oder Änderungen an dem/den Produkt(en) und/oder dem/den in dieser Dokumentation beschriebenen Programm(en) vorzunehmen, ohne vorherige Ankündigung.

Dieses Gerät entspricht den CE- und FCC-Vorschriften. CE-Download: http://ce.allnet.de

| pends on APK) |  |
|---------------|--|
| K install)    |  |
|               |  |
|               |  |
|               |  |
|               |  |
|               |  |
|               |  |
|               |  |
|               |  |

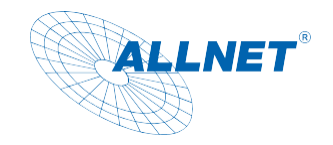

### Anbindung

#### Anbindung:

- Schließen Sie das Gerät mit einem HDMI-Kabel an, verbinden Sie das Kabel mit Ihrem Fernseher oder mit einem anderen Bildschirm. Wählen Sie die HDMI-Quelle in den TV-Einstellungen, um das Signal zu erhalten (siehe Handbuch Ihres Fernsehers)
- Netzteil anschließen: Verwenden Sie das beigelegte Netzkabel für Ihre TV-Box
- Bei TV-Dongles verwenden Sie den beigelegten Mikro USB Netzadapter. Die USB-Host-Schnittstelle nutzt 2,4-GHz. Achten Sie darauf, dass Sie nur geeignete Netzadapter verwenden, die auch mit den Geräten und Ihrem elektrischen System kompatibel sind.

### Inbetriebname

- · Booten: Das Gerät bootet nach dem Einstecken automatisch
- Bedienungsanleitung: W\u00e4hrend des Bootens benutzen Sie bitte die Fernbedienung oder Maus zur Bedienung. Hierbei gilt folgende Tastenbelegung der Maus: Linke Taste ist "bestätigt", rechte Taste ist "Return" und das Mausrad

"scrollt die Seite auf und ab".

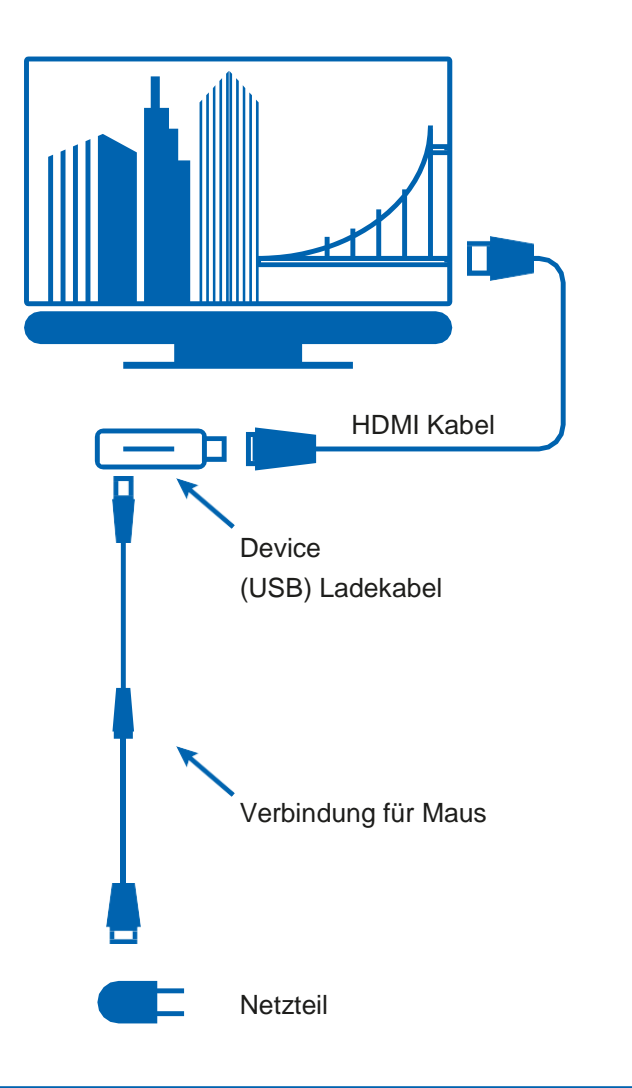

## Sprache und Eingabe

#### Sprache / Eingabemethode ändern:

- Einstellungen -> Sprache, wählen Sie die gewünschte Sprache
- Einstellungen -> Tastatur, wählen Sie das gewünschte Eingabegerät aus

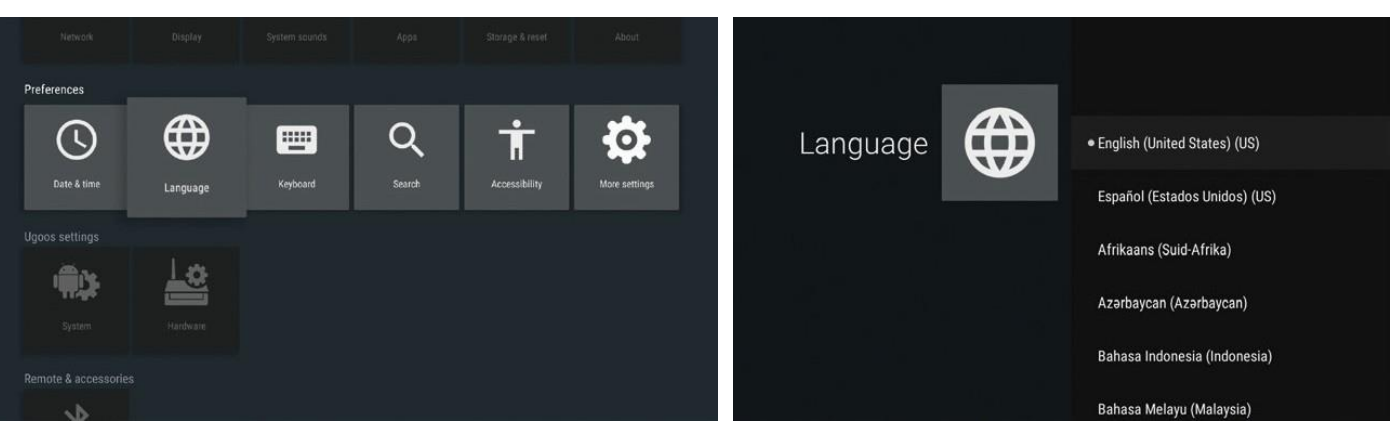

### **WLAN Anbindung**

Einstellungen -> Gerät -> Netzwerk -> Wi-Fi; Wählen Sie das verfügbare Netzwerk aus um die Verbindung herzustellen.

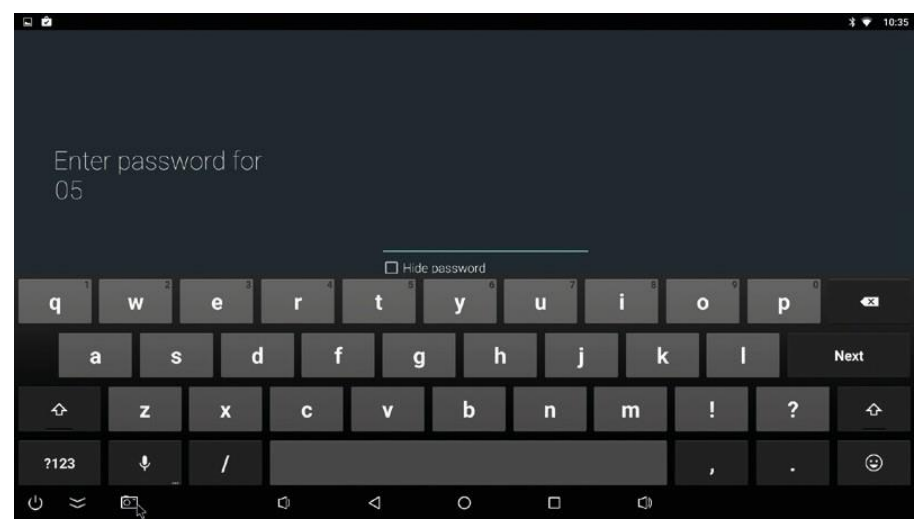

www.allnet.de

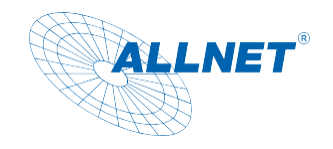

### Anwendungen

### Anwendungen (de-)installieren:

APK installieren:

Methode 1: Verwenden Sie den Dateimanager, suchen Sie die APK-Datei, die Sie heruntergeladen haben, und klicken Sie zur Installation.

Methode 2: Direkt im Browser herunterladen, nutzen Sie hierzu den Play Store zur Installation der Apps.

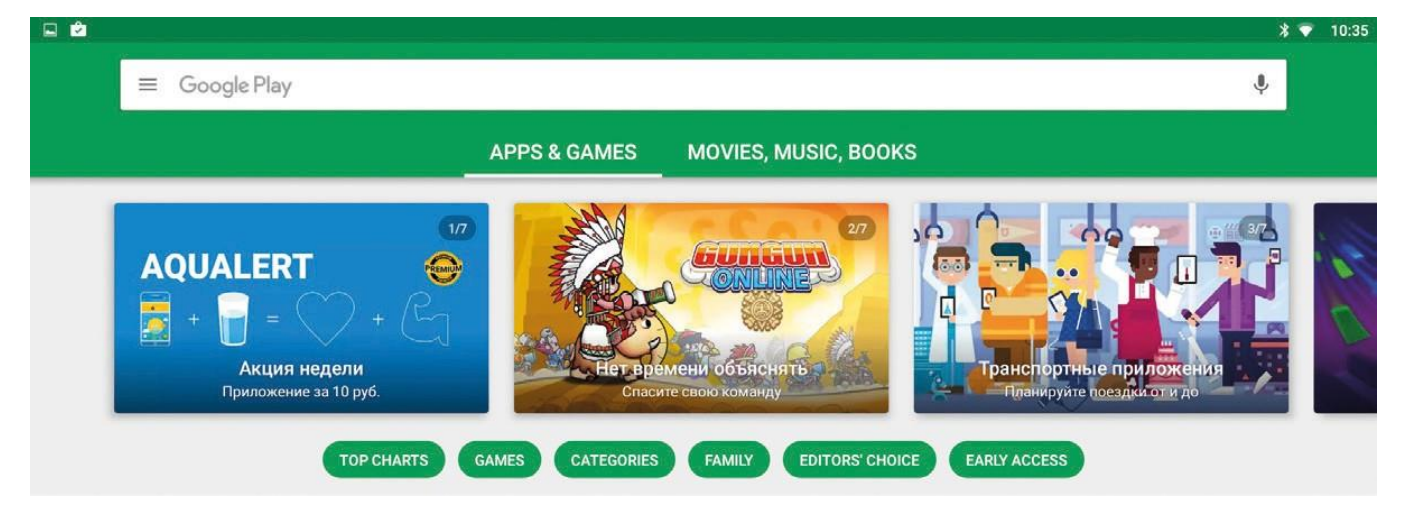

APK deinstallieren:

Einstellungen -> Gerät -> Anwendungen, wählen Sie das APK, das Sie löschen möchten,

#### um das Programm zu deinstallieren.

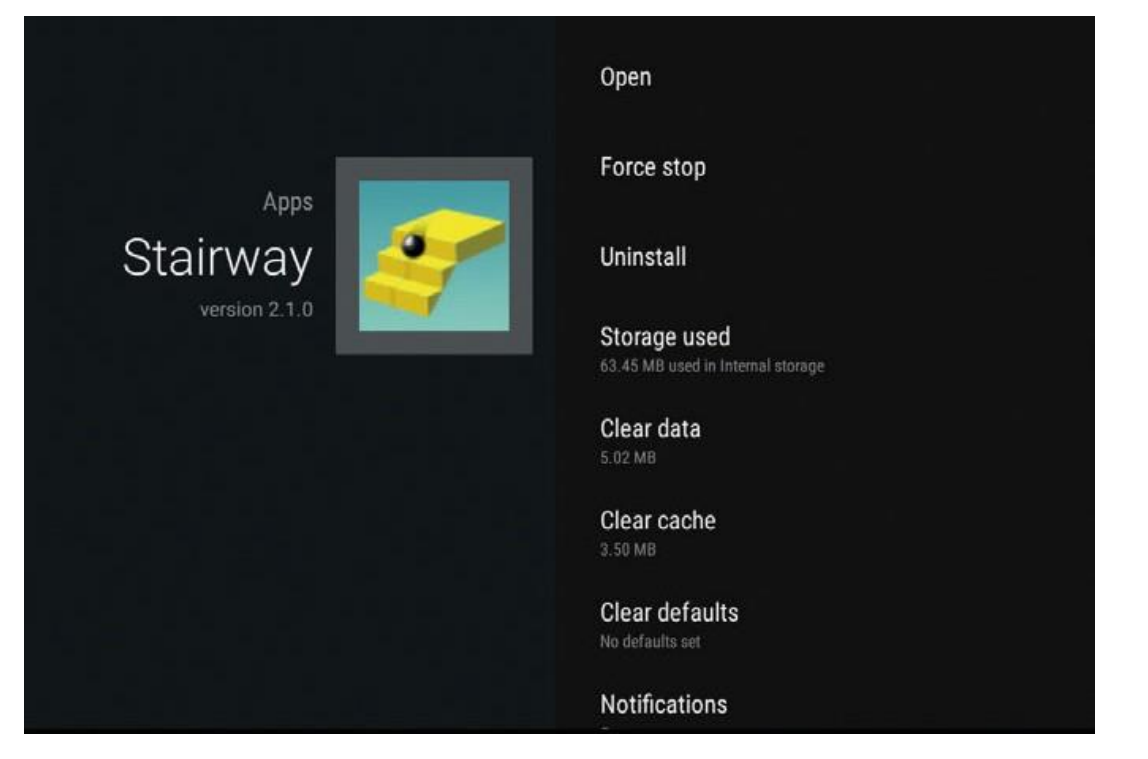

### Internet

E Ê

Anwendungen -> Browser, hier können Sie die Adresse der gewünschten Website eingeben.

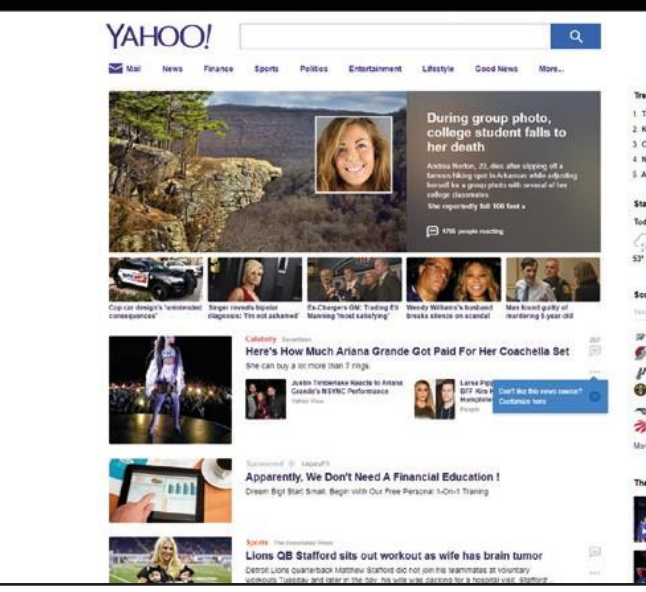

### **Filme und Videos**

#### Filme ansehen:

Methode 1: Apps -> Videoplayer -> Video in der Wiedergabeliste auswählen Methode 2: Online-Filme über einen Browser oder mit einem installierten Videoplayer (wie Youtube, Netflix,...) ansehen

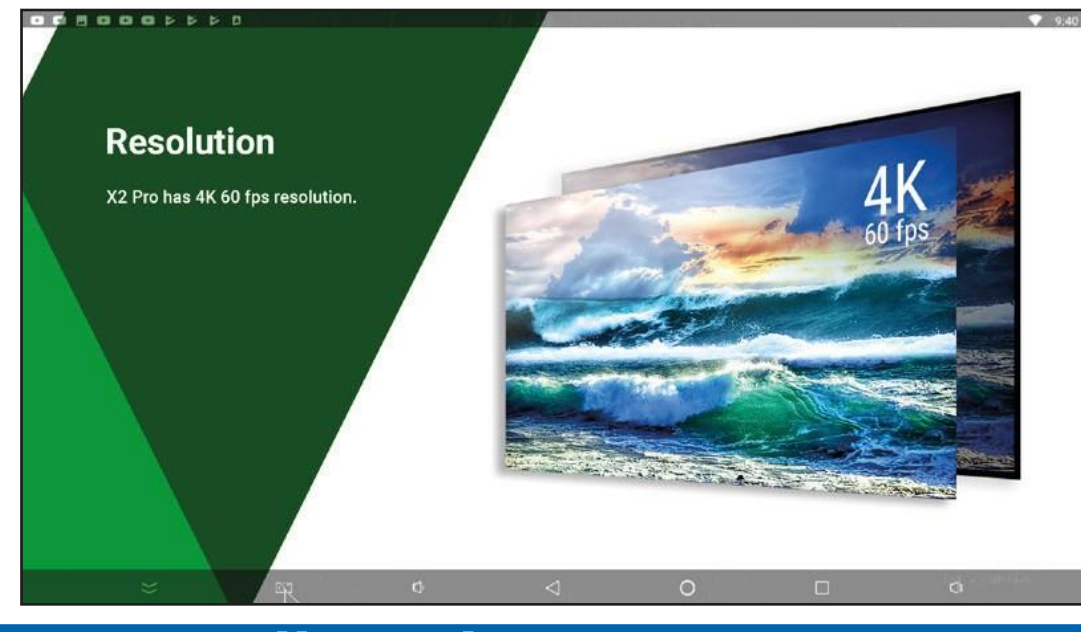

## www.allnet.de

|        |            |                        |                       | * • |
|--------|------------|------------------------|-----------------------|-----|
| 1      | Sign in    | ] 🌲 i                  | Mul                   |     |
|        |            |                        |                       |     |
| ding   | Now        |                        |                       |     |
| dy Bri | eschi .    | 6. Civida Kan          | ma Tax                |     |
| te Mc  | Chure      | 7. Trever No.          | n.                    |     |
| de Mai | kar        | 5. 401k                |                       |     |
| cki Mb | -          | 9. Scottle Pig         | pen                   |     |
| fare   |            | 18 White Wall          | iers                  |     |
| rope   | . Stavrop  | el Kral Q              |                       |     |
| w      | The        | fd                     | Set                   |     |
| Ś      | 0          | 0                      | 2                     |     |
| P*.    | 41" 32"    | 41" 33"                | 49" 35"               |     |
|        |            |                        | 10040000              |     |
| reboa  | rd         |                        | 181.4                 |     |
| 197    | Teday      | Services               |                       |     |
| Orian  | ona City   | 54                     |                       |     |
| Portla | ted        | 154                    | Paul                  |     |
|        | dana.      | ***                    |                       |     |
|        |            | 154                    | Fed                   |     |
|        |            |                        |                       |     |
| 01an   | 60         | 23                     | Test                  |     |
| Terer  | 62         | 111                    |                       |     |
| 20878  | 5.0        |                        |                       |     |
|        |            |                        |                       |     |
| Dest   | IN TOP THE | 1000000                |                       |     |
|        | - 6-       | Late Night V<br>Meyers | nes selt              |     |
| 16     | 1.0        | Saaber & Epres         | de 18<br>Niller Gentl |     |
| Re (   |            | Ingld factores         |                       |     |
|        |            | The Voice              |                       |     |
|        | 1.1        | Gennes 10 Earl         | ode C                 |     |
|        | N/7016     |                        |                       |     |

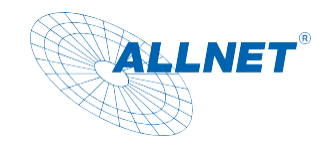

### **Spiele**

### Spiele installieren:

Installieren Sie Spiele über den Play Store oder installieren Sie die Spiele APKs direkt.

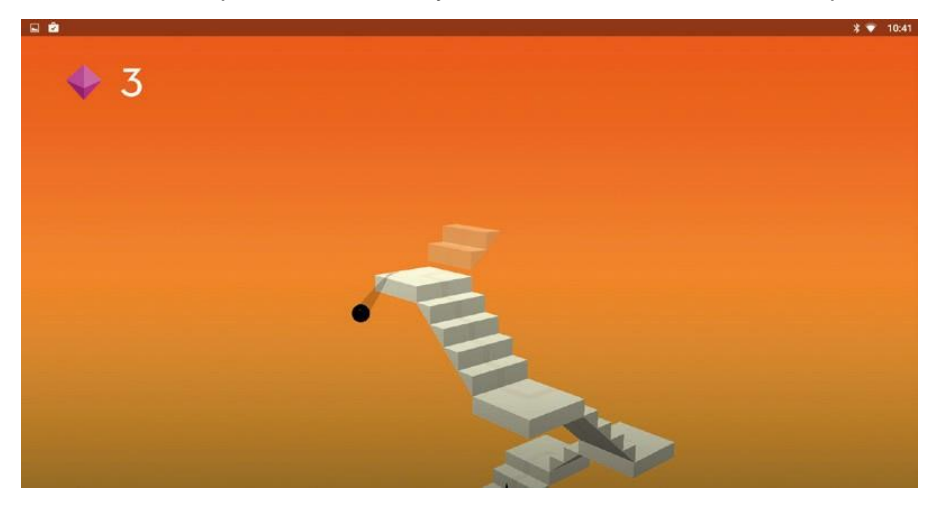

### Root

#### **Root Funktionen:**

Die Root-Funktionen geben Ihnen Zugriff auf das gesamte Betriebssystem Ihrer TV-Box. Bestimmte Anwendungen benötigen Root-Rechte. Bevor Sie separate Anwendungen verwalten können, können Sie die Supersu-Installation wählen.

### Einstellungen -> Geräteeinstellungen -> Root

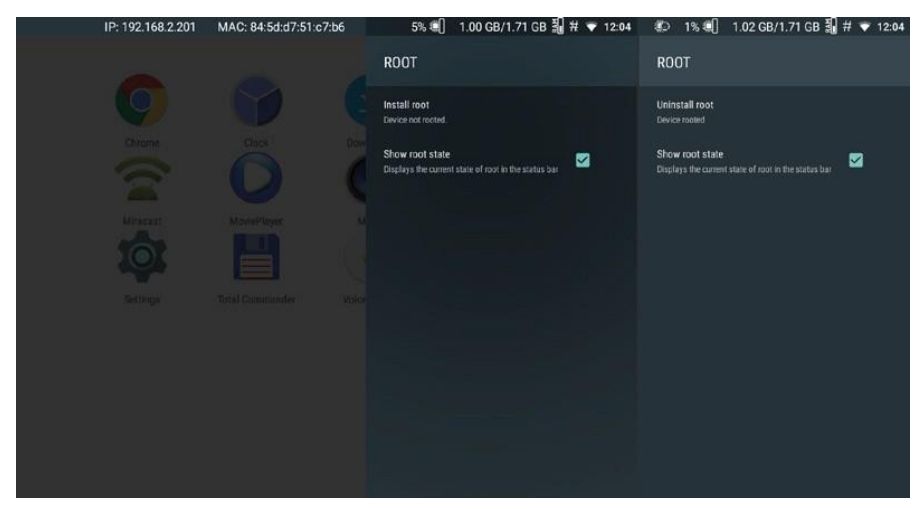

### Samba Server

File Server bietet die Möglichkeit, Videos, Medien und Dateien gemeinsam in lokalen Netzwerken zu nutzen. Einstellungen -> Geräteeinstellungen -> Dateiserver; Legen Sie Ihr eigenes Login und Passwort fest oder öffnen Sie ihn für das gesamte lokale Netzwerk.

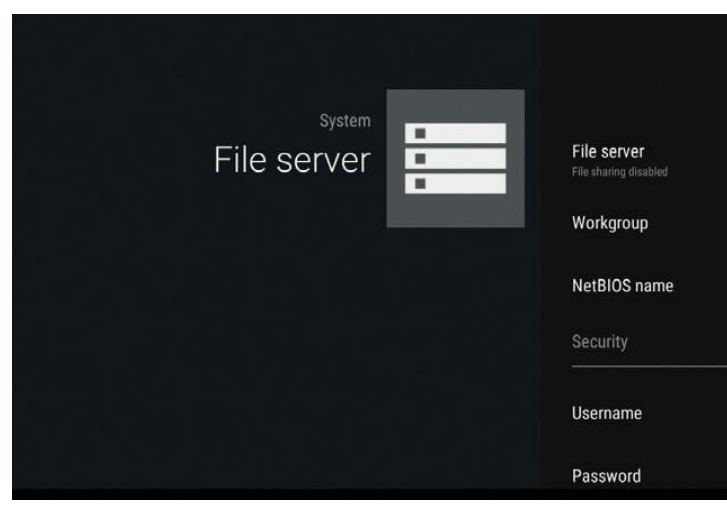

### Gamepad-Einstellungen

Gamepad Einstellungen bietet Ihnen die Möglichkeit, benutzerdefinierte Gamepads zur Steuerung der TV-Box und zur Anpassung von Tasten zu verwenden.

Schließen Sie zunächst Ihr Gamepad an, gehen Sie dann auf Einstellungen -> Geräteeinstellungen -> Gamepad-Einstellungen; wählen Sie Ihr Gamepad in der oberen Box aus und fahren Sie mit der Einstellung der Tasten fort.

| Save profile     | Reset settings | Delete profile | Help      |
|------------------|----------------|----------------|-----------|
| Buttons settings |                |                |           |
| А                | в              |                | с         |
| x                | Y              |                | z         |
| LI               | L2             |                | START     |
| R1               | R2             |                | SELECT    |
| MODE             | ТНИМВ          | L.             | THUMBR    |
| DPAD_UP          | DPAD_D         | OWN            | DPAD_LEFT |
| DPAD_RIGHT       |                |                |           |
| Axes settings    |                |                |           |
| х                | Y              |                | z         |
| RX               | RY             |                | RZ        |

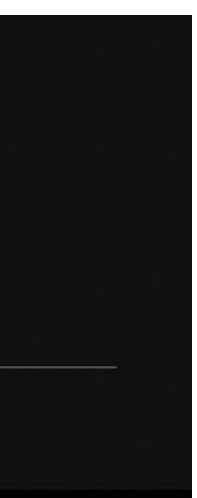

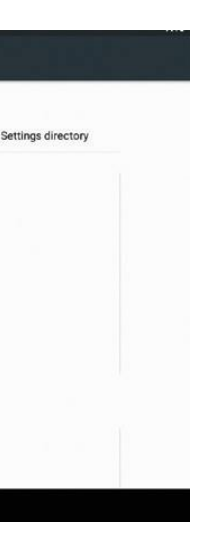

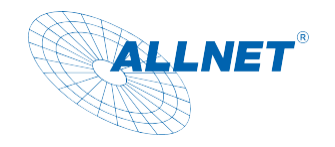

### Daydream

Daydream hilft bei der Auswahl der Aktion für das Standby-Gerät. Einstellungen -> Gerät -> Anzeige -> Daydream; Aktion wählen

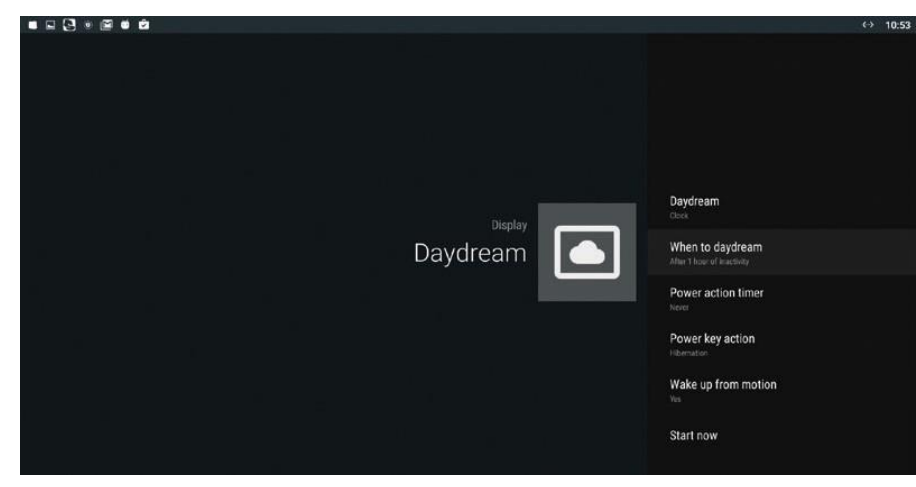

## Hardware-Monitor

Zeigt Informationen über den Zustand der TV-Box an.

Einstellungen -> Geräteeinstellungen -> HW-Monitor; wählen Sie, welche Werte in der oberen Leiste angezeigt werden sollen.

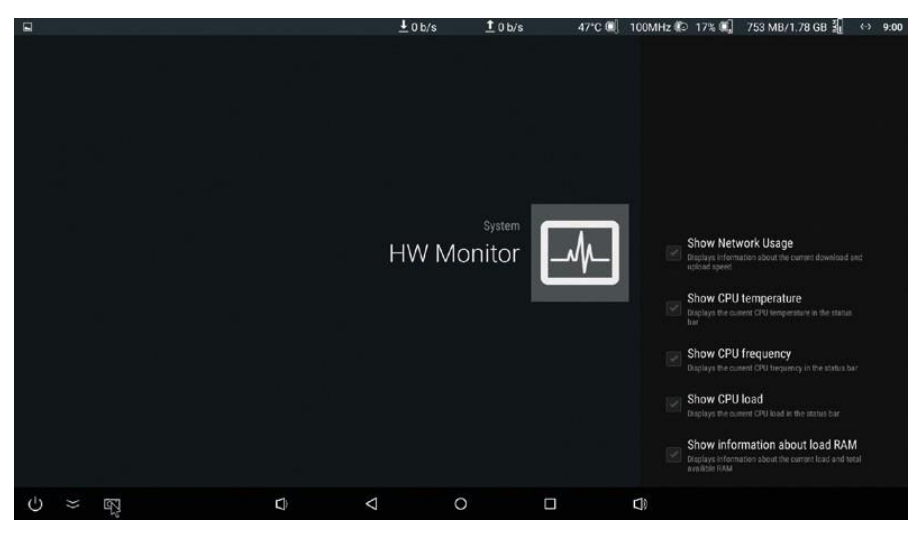

## Zusätzliche Informationen

Aufgrund unterschiedlicher SoC in einigen Geräten und häufigen Aktualisierungen können sich einige Informationen über Einstellungen im Laufe der Zeit ändern.

## Konformitätserklärung

Hiermit erklärt ALLNET GmbH Computersysteme, dass sich der ALLNET Android Player X3/X4/X5 in Übereinstimmung mit den grundlegenden Anforderungen und den übrigen einschlägigen Bestimmungen der Richtlinie 1999/5/EC oder 2014/53/EU befindet.

Die Konformitätserklärung kann unter folgender Adresse gefunden werden: www.allnet.de/downloads.html

ALLNET GmbH Computersysteme declares that the devices ALLNET Android Player X3/X4/X5 is in compliance with the essential requirements and other relevant provisions of Directive 1999/5/EC or 2014/53/EU. The Declaration of conformity can be found under this link: www.ce.allnet.de/

## **EU** contact

ALLNET GmbH Computersysteme Maistrasse 2 82110 Germering Tel. +49 (0)89 894 222 - 22 Fax +49 (0)89 894 222 - 33 Email: info@allnet.de

|  | E | <b>RED</b><br>14/53/EU |  | DE13101093 |
|--|---|------------------------|--|------------|
|--|---|------------------------|--|------------|

| COMPLIANT              | The RoHS directive aims to restrict certain dangerous substan<br>compliant symbol indicate the component is tested for the pres<br>um (Hex-Cr), Polybrominated biphenyls (PBB), and Polybromin<br>mium, there must be less than 0.01% of the substance by weig<br>there must be no more than 0.1% of the material, when calcula<br>component must have 100 ppm or less of mercury and the me                   |
|------------------------|----------------------------------------------------------------------------------------------------|
| CE                     | CE Marking is the symbol as shown on the left. The letters "CE<br>literally means "European Conformity". The term initially used<br>Directive 93/68/EEC in 1993. "CE Marking" is now used in all E                                                                                                    |
| <b>RED</b><br>14/53/EU | This symbol is new RED aligns the previous directive with the takes account of the need for improved market surveillance, in and distributors. It provides improved instruments for market s equipment, within those categories affected by low levels of co. The Directive requires equipment to be constructed for efficient avoid interference with terrestrial and orbital communications.                 |
|                        | This recycle logo indicates that this product is capable of being all recycling collection systems.                                                                                                    |
| DE13101093             | This symbol on the product or on its packaging indicates that the<br>Instead, it is your responsibility to dispose of your waste equip-<br>ling of waste electical and electronic equipment. The separate<br>will help to conserve natural resources and ensure that its recy<br>more information about where you can drop off your waste equi-<br>hold waste disposal service or the shop where you purchased |

www.allnet.de

nces commonly used in electronic and electronic equipment. This RoHS sence of Lead (Pb), Cadmium (Cd), Mercury (Hg), Hexavalent chromiinated diphenyl ethers (PBDE). For Cadmium and Hexavalent chroght at raw homogeneous materials level. For Lead, PBB, and PBDE, ated by weight at raw homogeneous materials. Any RoHS compliant ercury must not have been intentionally added to the component.

E" are the abbreviation of French phrase "Conformity European" which was "EC Mark" and it was officially replaced by "CE Marking" in the EU official documents.

New Legislative Framework for the marketing of products. The revision a particular for the traceability obligations of manufacturers, importers surveillance, such as the possibility to require prior registration of radio ompliance.

nt use of the radio spectrum, as well as electromagnetic compatibility, to

g recycled, not that the product has been recycled or will be accepted in

this product must not be disposed of with your other household waste. oment by handing it over at a designated collection point for the recyccollection and recycling of your waste equipment at the time of disposal ycled in a manner that protects human health and the environment. For uipment for recycling, please contact your local city office, your housethe product.

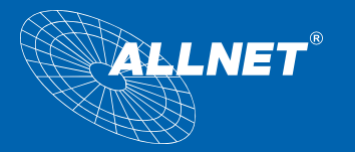

### ALLNET GmbH Computersysteme

Maistraße 2 82110 Germering Tel.: 089 894 222 22 Fax.: 089 894 222 33 www.allnet.de sales@allnet.de